# EtherSwitch Network Module (ESW) Configuration Example

Document ID: 82156

# Contents

Introduction Prerequisites Requirements Components Used Related Products Conventions EtherSwitch Modules – Concepts Configure Network Diagram Configurations Configure VLAN Interfaces Configure VTP, Trunk, Port Channel, and Spanning Tree Configure Access Ports Configure the Voice Port

Configure Quality of Service (QoS) Verify Troubleshoot Related Information

This document provides a sample configuration for the EtherSwitch Network Module installed in the Integrated Service Router (ISR). This document does not discuss the configuration example for EtherSwitch Service Module.

# Prerequisites

## Requirements

There are no specific requirements for this document.

## **Components Used**

The information in this document is based on these software and hardware versions:

- Cisco 2800 Series Router on Cisco IOS® Software Release 12.4 or later
- NM-16ESW-PWR= 16 port 10/100 EtherSwitch Network Module (NM)

The information in this document was created from the devices in a specific lab environment. All of the devices used in this document started with a cleared (default) configuration. If your network is live, make sure that you understand the potential impact of any command.

#### **Related Products**

This configuration can also be used with these hardware and software versions:

- Cisco 2600/3600/3700/3800 Series Routers.
- Refer to Table 4 in Cisco EtherSwitch Network Modules Data Sheet.

#### Conventions

Refer to the Cisco Technical Tips Conventions for more information on document conventions.

## **EtherSwitch Modules – Concepts**

There are two types of EtherSwitch Modules available for Cisco ISRs. They are:

- EtherSwitch Network Module (ESW)
- EtherSwitch Service Module (ES)

ESW modules are configured by router IOS. These modules do not run separate software. The software is integrated into the host router IOS. You can create VLANs, configure VLANs, spanning tree, VLAN Trunking Protocol (VTP), and so forth from the host router. The router also stores the VLAN database file (vlan.dat) in the Flash. This document shows the configuration example for the ESW module.

- Refer to Cisco EtherSwitch Network Modules Data Sheet for more information on ESW modules.
- Refer to Cisco EtherSwitch Network Modules Feature Guide to understand how to configure ESW modules.

ES modules have their own processors, switching engines and Flash memory that run independent of the host router resources. After the ES module is installed in the router, you can console into the ES module from the host router. Then you can create VLANs, configure VLANs, spanning tree, VTP, and so forth from the ES module. ES modules are based on the Catalyst 3750 platform.

- Refer to Cisco EtherSwitch Service Modules Data Sheet for more information on ES modules.
- Refer to Cisco EtherSwitch Service Modules Feature Guide to understand how to administrate ES modules.
- Refer to Catalyst 3750 Series Switches Configuration Guides to understand how to configure ES modules.

# Configure

In this section, you are presented with the information to configure the features described in this document.

**Note:** Use the Command Lookup Tool (registered customers only) to obtain more information on the commands used in this section.

#### **Network Diagram**

This document uses this network setup:

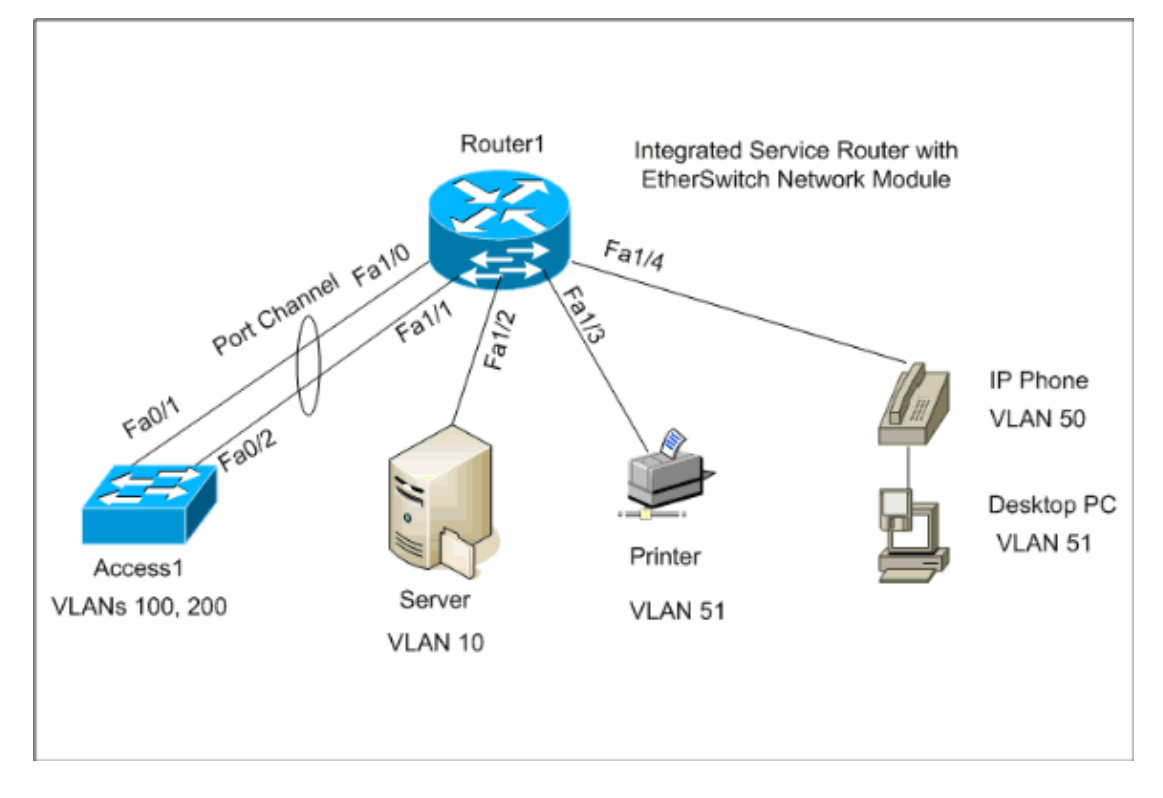

#### Configurations

This document uses these configurations:

- VLAN Interfaces
- VTP, Trunk, Port Channel, Spanning-Tree
- Access Ports
- Voice Port
- Configure Quality of Service (QoS)

## **Configure VLAN Interfaces**

By default all the ports belong to VLAN1. You can create VLANs only from VLAN database mode. After the VLANs are created from VLAN database mode, the vlan.dat file is created and stored in the Flash file system of the router. You can view the VLANs using the **show vlan-switch** command. In this example, a Dynamic Host Configuration Protocol (DHCP) server (172.16.10.20) is located in VLAN 10. The **ip helper-address** command is configured on all the VLANs except VLAN 10 in order to obtain the IP address from the DHCP server to the devices located at these VLANs.

| Router1                       |
|-------------------------------|
| Create VLANS                  |
| Router1# <b>vlan database</b> |
| Router1(vlan)# <b>vlan 10</b> |
| VLAN 10 added:                |
| Name: VLAN0010                |
| Router1(vlan)# <b>vlan 51</b> |
| VLAN 51 added:                |
| Name: VLAN0051                |
| Router1(vlan)# <b>vlan 50</b> |
| VLAN 50 added:                |

```
Name: VLAN0050
Router1(vlan)#vlan 100
VLAN 100 added:
   Name: VLAN0100
Router1(vlan)#vlan 200
VLAN 200 added:
   Name: VLAN0200
Router1(vlan)#exit
APPLY completed.
Exiting....
Router1#
Configure VLANs
Router1(config)#interface vlan 10
Router1(config-if)#ip address 172.16.10.1 255.255.255.0
Router1(config-if)#interface vlan 50
Router1(config-if)#ip address 172.16.50.1 255.255.255.0
Router1(config-if)#ip helper-address 172.16.10.20
Router1(config-if)#interface vlan 51
Router1(config-if)#ip address 172.16.51.1 255.255.255.0
Router1(config-if)#ip helper-address 172.16.10.20
Router1(config-if)#interface vlan 100
Router1(config-if)#ip address 172.16.100.1 255.255.255.0
Router1(config-if)#ip helper-address 172.16.10.20
Router1(config-if)#interface vlan 200
Router1(config-if)#ip address 172.16.200.1 255.255.255.0
Router1(config-if)#ip helper-address 172.16.10.20
```

Router1#show vlan-switch

| VLAN        | Name         |             |         |        | Stat   | tus Po                   | orts                                    |                                                    |                                          |                        |
|-------------|--------------|-------------|---------|--------|--------|--------------------------|-----------------------------------------|----------------------------------------------------|------------------------------------------|------------------------|
| 1           | defau        | lt          |         |        | act:   | ive Fa<br>Fa<br>Fa<br>Fa | a1/0, 1<br>a1/5, 1<br>a1/9, 1<br>a1/13, | Fal/2, Fa<br>Fal/6, Fa<br>Fal/10, Fa<br>Fal/10, Fa | 1/3, Fa<br>1/7, Fa<br>a1/11, 1<br>Fa1/15 | 1/4,<br>1/8,<br>Fa1/12 |
| 10          | VLAN0        | 010         |         |        | act    | ive                      |                                         |                                                    |                                          |                        |
| 50          | VLAN0        | 050         |         |        | act    | ive                      |                                         |                                                    |                                          |                        |
| 51          | VLAN0        | 051         |         |        | act    | ive                      |                                         |                                                    |                                          |                        |
| 100         | VLAN0        | 100         |         |        | act    | ive                      |                                         |                                                    |                                          |                        |
| 200         | VLAN0        | 200         |         |        | act:   | ive                      |                                         |                                                    |                                          |                        |
| 1002        | fddi-        | default     |         |        | act    | ive                      |                                         |                                                    |                                          |                        |
| 1003        | token        | -ring-defau | lt      |        | act    | ive                      |                                         |                                                    |                                          |                        |
| 1004        | fddin        | et-default  |         |        | act    | ive                      |                                         |                                                    |                                          |                        |
| 1005        | trnet        | -default    |         |        | act    | ive                      |                                         |                                                    |                                          |                        |
| VLAN        | Туре         | SAID        | MTU     | Parent | RingNo | BridgeNo                 | o Stp                                   | BrdgMode                                           | Transl                                   | Trans2                 |
| 1           | enet         | 100001      | 1500    | _      | _      | _                        |                                         | _                                                  | 1002                                     | 1003                   |
| 10          | enet         | 100010      | 1500    | _      | _      | _                        | _                                       | _                                                  | 0                                        | 0                      |
| 50          | enet         | 100050      | 1500    | -      | -      | -                        | -                                       | _                                                  | 0                                        | 0                      |
| 51          | enet         | 100051      | 1500    | -      | -      | -                        | -                                       | -                                                  | 0                                        | 0                      |
| 100         | enet         | 100100      | 1500    | -      | -      | -                        | -                                       | -                                                  | 0                                        | 0                      |
| VLAN        | Туре         | SAID        | MTU     | Parent | RingNo | BridgeNo                 | o Stp                                   | BrdgMode                                           | Transl                                   | Trans2                 |
| 200         |              | 100200      | 1 5 0 0 |        |        |                          |                                         |                                                    | <br>0                                    | 0                      |
| ∠00<br>1002 | enet<br>faat | 101002      | 1500    | -      | -      | -                        | -                                       | -                                                  | 1                                        | U<br>1002              |
| TUUZ        | Lagi         | TOTODZ      | 1000    | -      | -      | -                        | -                                       | -                                                  | Ŧ                                        | 1003                   |

| 1003 | tr    | 101003 | 1500 | 1005 | 0 | - | -   | srb | 1 | 1002 |
|------|-------|--------|------|------|---|---|-----|-----|---|------|
| 1004 | fdnet | 101004 | 1500 | -    | - | 1 | ibm | _   | 0 | 0    |
| 1005 | trnet | 101005 | 1500 | -    | - | 1 | ibm | -   | 0 | 0    |

#### Configure VTP, Trunk, Port Channel, and Spanning Tree

By default, VTP mode is the server and the domain name is blank. VTP can be configured only from VLAN database mode. The only spanning tree mode supported is PVST+. Default trunk encapsulation is dot1q. When you configure the trunk port to allow only specified VLANs, you might get an error message that says Bad VLAN allowed list. In this case, you might need to allow the default VLANs 1–2, 1002–1005 along with your custom VLAN list. Because of this, you also need to allow the default VLANs and your custom VLANs on the neighbor switch connected to this trunk port to avoid trunk inconsistencies.

| Router1                                                                                                    |
|----------------------------------------------------------------------------------------------------|
| VTP Configuration                                                                                                    |
| Router1 <b>#vlan database</b><br>Router1(vlan) <b>#vtp transparent</b><br>Setting device to VTP TRANSPARENT mode.<br>Router1(vlan) <b>#vtp domain LAB</b><br>Changing VTP domain name from NULL to LAB<br>Router1(vlan) <b>#exit</b><br>APPLY completed.<br>Exiting                                                                                                    |
| Spanning-Tree Configuration                                                                                                    |
| Router1(config) <b>#spanning-tree vlan 1 root primary</b><br>Router1(config) <b>#spanning-tree vlan 10 root primary</b><br>Router1(config) <b>#spanning-tree vlan 50 root primary</b><br>Router1(config) <b>#spanning-tree vlan 51 root primary</b><br>Router1(config) <b>#spanning-tree vlan 100 root primary</b><br>Router1(config) <b>#spanning-tree vlan 200 root primary</b>                       |
| Trunk and Port Channel Configuration                                                                                                    |
| Router1(config)# <b>interface port-channel 1</b><br>Router1(config-if)# <b>switchport mode trunk</b>                                                                                                    |
| ! dotlq is the default encapsulation.                                                                                                    |
| Router1(config-if)# <b>switchport trunk allowed vlan 100,200</b><br>Command rejected: Bad VLAN allowed list. You have to include all default vlans,<br>e.g. 1-2,1002-1005.<br>Command rejected: Bad VLAN allowed list. You have to include all default vlans,<br>e.g. 1-2,1002-1005.<br>Router1(config-if)# <b>switchport trunk allowed vlan 1,1002-1005,100,200</b><br>Router1(config-if)# <b>exit</b> |
| Routerl(config)# <b>interface range fastEthernet 1/0 - 1</b><br>Routerl(config-if-range)# <b>switchport mode trunk</b>                                                                                                    |
| ! dotlq is the default encapsulation.                                                                                                    |

Router1(config-if-range)#switchport trunk allowed vlan 1,1002-1005,100,200
Router1(config-if-range)#channel-group 1 mode on
Router1(config-if-range)#exit

| Access1                                                                                                    |
|----------------------------------------------------------------------------------------------------|
| Access1 Switch Configuration                                                                                                    |
| Access1(config)# <b>vlan 100,200</b><br>Access1(config-vlan)# <b>exit</b>                                                                                                    |
| Access1(config)# <b>vtp mode transparent</b><br>Setting device to VTP TRANSPARENT mode.                                                                                                    |
| Access1(config)# <b>vtp domain LAB</b><br>Changing VTP domain name from NULL to LAB                                                                                                    |
| Access1(config)#interface port-channel 1<br>Access1(config-if)#switchport trunk encapsulation dot1q<br>Access1(config-if)#switchport mode trunk<br>Access1(config-if)#switchport trunk allowed vlan 1,1002-1005,100,200<br>Access1(config-if)#exit                                                                                         |
| Access1(config)#interface range FastEthernet 0/1 - 2<br>Access1(config-if-range)#switchport trunk encapsulation dot1q<br>Access1(config-if-range)#switchport mode trunk<br>Access1(config-if-range)#switchport trunk allowed vlan 1,1002-1005,100,200<br>Access1(config-if-range)#channel-group 1 mode on<br>Access1(config-if-range)#exit |

Router1#**show vtp status** : 2 Configuration Revision VTP Version : 0 Maximum VLANs supported locally : 52 Number of existing VLANs : 10 VTP Operating Mode : Transparent VTP Domain Name : LAB VTP Pruning Mode : Disabled VTP V2 Mode : Disabled 

 VTP V2 mode

 VTP Traps Generation

 : Disabled

 : 0x8D 0x71 0x37 0x29 0x6C 0xB0 0xF2 0x0E

 : 0x8D 0x71 0x37 0x29 0x6C 0xB0 0xF2 0x0E

 Configuration last modified by 172.22.1.197 at 2-20-07 22:31:06 Router1#

#### Router1#show interface fastethernet 1/0 trunk

| Port<br>Fal/O | Mode<br>on                     | Encapsulation<br>802.1q | Status<br>trunk-inbndl<br>(Pol) | Native vlan<br>1 |
|---------------|--------------------------------|-------------------------|---------------------------------|------------------|
| Port<br>Fa1/0 | Vlans allowed<br>1,100,200,100 | l on trunk<br>02-1005   |                                 |                  |
| Port<br>Fa1/0 | Vlans allowed<br>1,100,200     | l and active in         | management dom                  | nain             |
| Port<br>Fal/0 | Vlans in span<br>1,100,200     | ning tree forwa         | rding state ar                  | nd not pruned    |

Router1#**show spanning-tree summary** Root bridge for: VLAN1, VLAN10, VLAN50, VLAN51, VLAN100, VLAN200. PortFast BPDU Guard is disabled UplinkFast is disabled BackboneFast is disabled

| Name    | Blocking | Listening | Learning | Forwarding | STP Active |
|---------|----------|-----------|----------|------------|------------|
|         |          |           |          |            |            |
| VLAN1   | 0        | 0         | 0        | 1          | 1          |
| VLAN10  | 0        | 0         | 0        | 1          | 1          |
| VLAN50  | 0        | 0         | 0        | 1          | 1          |
| VLAN51  | 0        | 0         | 0        | 1          | 1          |
| VLAN100 | 0        | 0         | 0        | 1          | 1          |
| VLAN200 | 0        | 0         | 0        | 1          | 1          |
|         |          |           |          |            |            |
| 6 VLAN  | s 0      | 0         | 0        | 6          | 6          |

## **Configure Access Ports**

The access port configuration is similar to the standard LAN switch configuration.

| Router1                                                                                                    |
|----------------------------------------------------------------------------------------------------|
| Port for Server Configuration                                                                                                    |
| Router1(config) <b>#interface fastEthernet 1/2</b><br>Router1(config-if) <b>#switchport mode access</b><br>Router1(config-if) <b>#switchport access vlan 10</b><br>Router1(config-if) <b>#spanning-tree portfast</b><br>Router1(config-if) <b>#speed 100</b><br>Router1(config-if) <b>#duplex full</b><br>Router1(config-if) <b>#exit</b> |
| Port for Printer Configuration                                                                                                    |
| Router1(config) <b>#interface fastethernet 1/3</b><br>Router1(config-if) <b>#switchport mode access</b><br>Router1(config-if) <b>#switchport access vlan 51</b><br>Router1(config-if) <b>#spanning-tree portfast</b><br>Router1(config-if) <b>#exit</b>                                                                                   |

## **Configure the Voice Port**

The voice port configuration is similar to the standard LAN switch configuration.

| Router1                                                                                                    |
|----------------------------------------------------------------------------------------------------|
| Configure the port for Voice                                                                                                    |
| Router1(config)#interface fastethernet 1/4<br>Router1(config-if)#switchport mode access<br>Router1(config-if)#switchport access vlan 51<br>Router1(config-if)#switchport voice vlan 50<br>Router1(config-if)#spanning-tree portfast<br>Router1(config-if)#mls gos trust cos |

#### **Configure Quality of Service (QoS)**

This is the default QoS configuration on the ESW module:

```
Router1#show wrr-queue bandwidth
WRR Queue : 1 2 3 4
Bandwidth : 1 2 4 8
wrr-queue bandwidth is disabled
Router1#show wrr-queue cos-map
CoS Value : 0 1 2 3 4 5 6 7
Priority Queue : 1 1 2 2 3 3 4 4
wrr-queue cos map is disabled
Router1#show mls qos maps cos-dscp
  Cos-dscp map:
     cos: 0 1 2 3 4 5 6 7
    _____
     dscp: 0 8 16 26 32 46 48 56
Router1#show mls qos maps dscp-cos
  Dscp-cos map:
    dscp: 0 8 10 16 18 24 26 32 34 40 46 48 56
    _____
     cos: 0 1 1 2 2 3 3 4 4 5 5 6 7
```

These sections explain these configurations:

- Configure wrr Queues
- Configure the Port to Trust Class of Service (CoS)
- Configure Policer

#### **Configure wrr Queues**

You cannot configure port-based QoS on the Layer 2 switch ports. Queues can be configured only from a global configuration. The configuration example maps the CoS values to the four different queues. When a packet enters the Layer 2 engine directly from a switch port, it is placed into one of four queues in the dynamic, 32 MB shared memory buffer. Any voice bearer packets that come in from the Cisco IP phones on the voice VLAN are automatically placed in the highest priority (Queue 4) based on the 802.1p value (CoS 5) generated by the IP phone. The queues are then serviced on a weighted round robin (WRR) basis. The control traffic, which uses a CoS or Type of Service (ToS) of 3, is placed in Queue 3.

```
Router1Router1(config)#wrr-queue cos-map 1 0 1Router1(config)#wrr-queue cos-map 2 2Router1(config)#wrr-queue cos-map 3 3 4Router1(config)#wrr-queue cos-map 4 5 6 7!--- wrr-queue cos-map 4 5 6 7!--- wrr-queue cos-map 4 5 6 7!--- wrr-queue cos-map 4 5 6 7!--- wrr-queue cos-map 4 5 6 7!--- wrr-queue cos-map 4 5 6 7!--- wrr-queue cos-map 4 5 6 7!--- wrr-queue cos-map Router(config)#wrr-queue bandwidth 1 16 64 255!--- wrr-queue bandwidth 1 16 64 255!--- wrr-queue bandwidth Weight of Queue1> !--- wrgueue bandwidth Weight of Queue1> !--- wrgueue bandwidth Weight of Queue1> !--- wrgueue bandwidth Weight of Queue1> !--- Weight of Queue3>
```

Verify the Queue parameters:

```
      Router1#show wrr-queue bandwidth

      WRR Queue :
      1
      2
      3
      4

      Bandwidth :
      1
      2
      4
      8

      !--- Default values

      WRR Queue :
      1
      2
      3
      4

      Bandwidth :
      1
      2
      3
      4

      Bandwidth :
      1
      16
      64
      255

      !--- Configured values
      Cos Value :
      0
      1
      2
      3
      4
      5
      6
      7

      Priority Queue :
      1
      1
      2
      2
      3
      3
      4
      4

      !--- Default values
      Cos Value :
      0
      1
      2
      3
      4
      5
      6
      7

      Priority Queue :
      1
      1
      2
      3
      4
      4
      4

      !---- Default values
      :
      0
      1
      2
      3
      4
      4

      !---- Default values :
      :
      1
      1
      2
      3
      4
      4

      !---- Configured values
      :
      1
      1
      2
      3
      4
      4

</table
```

This table shows the queue number, CoS value and the weight of each queue after the configuration.

| CoS Value | Weight                    |
|-----------|---------------------------|
| 0.1       | 1                         |
| 2         | 16                        |
| 3 /       | 64                        |
| 567       | 255                       |
|           | CoS Value 0 1 2 3 4 5 6 7 |

#### Configure the Port to Trust CoS

| Router1                                                                                                    |
|----------------------------------------------------------------------------------------------------|
| Router1(config)# <b>interface fastethernet1/4</b><br>Router1(config-if)# <b>mls qos trust cos</b>                  |
| ! Trust the CoS value of the frames from the IP phone.                                                             |
| Router1(config-if)#mls qos cos override                                                                            |
| ! Reset the CoS value of the frames from PC to 0.                                                                  |
| Router1(config-if)# <b>exit</b>                                                                                    |
| Routerl(config) <b>#interface range fastEthernet 1/0 - 1</b><br>Routerl(config-if-range)# <b>mls qos trust cos</b> |
| ! Trust the CoS value of the frames from this trunk link.                                                          |
| Router1(config-if-range)# <b>exit</b>                                                                              |

#### **Configure Policer**

This sections shows the policer configuration on the interface fa1/2 to limit the FTP traffic to 5 Mbps.

| Router1                                                                          |
|----------------------------------------------------------------------------------|
| Router1(config)#ip access-list extended ACTIVE-FTP                               |
| Router1(config-ext-nacl)#permit tcp any any eq ftp                               |
| Router1(config-ext-nacl)#permit tcp any any eq ftp-data                          |
| Router1(config-ext-nacl)#exit                                                    |
| Router1(config)#class-map ACTIVE-FTP-CLASS                                       |
| Router1(config-cmap)# <b>match class ACTIVE-FTP</b>                              |
| Router1(config-cmap)# <b>exit</b>                                                |
| Router1(config)# <b>policy-map ACTIVE-FTP-POLICY</b>                             |
| Router1(config-pmap)#class ACTIVE-FTP-CLASS                                      |
| Router1(config-pmap-c)#police 5000000 conform-action transmit exceed-action drop |
| Router1(config-pmap-c)# <b>exit</b>                                              |
| Router1(config-pmap)# <b>exit</b>                                                |
| Router1(config)#interface fastethernet1/2                                        |
| Router1(config-if)#service-policy input ACTIVE-FTP-POLICY                        |
| Router1(config-if)# <b>exit</b>                                                  |

There are few restrictions in the policer configuration in the ESW modules. They are listed here:

- Policy maps with ACL classification in the egress direction are not supported and cannot be attached to an interface by using the **service-policy input policy-map-name interface** configuration command.
- In a policy map, the class named class-default is not supported. The switch does not filter traffic based on the policy map defined by the **class class-default policy-map** configuration command.
- You can create policy-map and apply only to ingress of the ESW interfaces. And in the policy-map, only the policer is supported.

```
Router1#show policy-map
Policy Map FINANCE-POLICY
Class FINANCE-CLASS
set cos 4
Router1(config)#interface fastethernet1/4
Router1(config-if)#service-policy input FINANCE-POLICY
%Error: FastEthernet1/4 Service Policy Configuration Failed.Only Police Action S
upported
```

• There is no support for policing at a VLAN or switched virtual interface (SVI) level.

## Verify

There is currently no verification procedure available for this configuration.

## Troubleshoot

There is currently no specific troubleshooting information available for this configuration.

## **Related Information**

- Troubleshooting Router Interfaces and Modules Issues
- Technical Support & Documentation Cisco Systems

© 2013 – 2014 Cisco Systems, Inc. All rights reserved. Terms & Conditions | Privacy Statement | Cookie Policy | Trademarks of Cisco Systems, Inc.

Updated: Mar 19, 2007

Document ID: 82156